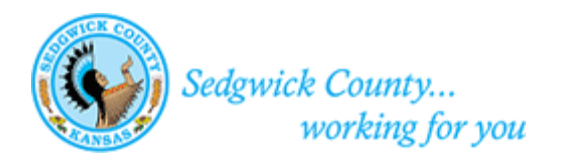

# Sedgwick County Electronic Plan Approval Submission Guide

### Sedgwick County Electronic Plan Approval Submission Guide

### Contents

| About this document                 |
|-------------------------------------|
| Submit an Application4              |
| Submit Application Payment11        |
| Upload Plans and Documents          |
| Log in to Electronic Plan Review    |
| If you already have an account19    |
| Upload Files                        |
| Upload Website Links                |
| View Project Documents and Drawings |
| Upload Confirmation Task            |
| Submit Corrections                  |
| Download Approved Plans             |
| Electronic File Specifications      |
| Supported File Types                |
| Disable Pop-Up Blocker              |
| Add ePlans as a Trusted Site41      |

#### **Document History**

| Date      | Type of Change         | Completed By        |
|-----------|------------------------|---------------------|
| 5/18/18   | Documents Merged       | Linda Beachy-Hughes |
| 6/16/2020 | Update of Screen Shots | June Schurr         |
|           |                        |                     |

### About this document

Electronic Plan Review allows customers to skip a trip to the Metropolitan Area Building and Construction Department (MABCD) by submitting plans online. The MABCD and other reviewing agencies can review plans simultaneously, which helps to reduce plan review times.

This guide contains instructions for each step in the Electronic Plan Review process. It is intended to be used by architects, engineers, and contractors to submit commercial building plans for approval.

The Electronic Plan Review steps:

- 1. Submit an application: submit an application using the MABCD portal webpage.
- 2. Submit application payment: after the application is reviewed, the MABCD sends email notification that the application is ready for payment. Submit payment using the MABCD's portal webpage.
- 3. Upload plans: after payment is complete, the MABCD sends an email invitation to upload plans. Upload the plans and supporting documents to the Electronic Plan Review system.
- 4. Upload Confirmation Task: this step confirms the upload completion and locks the project so that it can be reviewed.
- 5. Submit corrections: if corrections are necessary, the MABCD sends a notification email requesting corrections. Upload the necessary corrections to the Electronic Plan Review system.
- 6. Download approved plans: when the plans are approved, an email is sent to the applicant. The applicant downloads the approved and stamped plans.

If there are questions about the following instructions, or if assistance is needed, please contact the Metropolitan Area Building and Construction department at MABCD@Sedgwick.gov or 316-660-1840.

### Submit an Application

The first step of the electronic plan approval process is to submit an application. Please note: After the application is submitted, it is reviewed for approval. While awaiting approval, check to make certain the files and plans that will be uploaded adhere to the Electronic Files Specifications. This will ensure that the permit is processed as quickly as possible.

To submit an application:

- 1. Open an internet browser window and go to: <u>https://mabcdportal.sedgwickcounty.org/</u>.
- 2. If you already have an MABCD portal user name, sign in by entering your username and password and then selecting "Sign In."

If you do not yet have a username:

- Select "Register for an online account."
- Enter information into the required fields and then select "Next."
- Review the information entered and then select "Submit."
- Select "Click Here" to return to the MABCD portal sign in screen.
- Sign in by entering your username and password and then selecting "Sign In."

| METROPOLITAN AREA BUILDING AND CONSTRUCTI<br>Solgwick County<br>working for you                                                                                                    | ON DEPARTMENT (MABCD)                                                                            |
|----------------------------------------------------------------------------------------------------|--------------------------------------------------------------------------------------------------|
| Welcome to MABCD's Portal (Building & Construction and Neighborhood Code Violation Reporting)                                                                                                    | Sign In                                                                                          |
| <ul> <li>CONTRACTORS</li> <li>Call 316-660-1840 to get a User ID. Registering on this site will not allow you to schedule inspections, obtain permits, etc. Sign in on the right if you already have an ID.</li> <li>This site is for the City of Wichita and unincorporated Sedgwick County only. If building in a small city jurisdiction, contact the small city you are building in (e.g. Derby, Mulvane, Maize, Valley Center, Haysville, Park City, etc.).</li> <li>Applications for permits online are not issued or valid until the application has been approved and paid in full.</li> <li>Plan Upload and Review</li> <li>ePlans - Start the plan review process by following the Plan Approval Process instructions.</li> </ul> | User Name:<br>Password:<br>Remember me on this computer<br>Sign In<br>Or<br>Continue Anonymously |
| <ul> <li>Nuisance Reporting (code and housing violations, trash, tall grass, etc.)</li> <li><u>Submit a report or request online</u> or look up existing requests. To report by phone, call 316-660-9220.</li> </ul>                                                                                                    | First time here?<br>(Not for Contractors)                                                        |
| Doing construction work on your own home?<br>Please contact MABCD at 316-660-1840 to be issued a valid username for this portal.<br>Go to <u>MABCD's Homeowner's site</u> to find requirments and useful information.                                                                                                    | Register for an online account                                                                   |

3. On the MABCD portal selection page, click on "Building & Construction" on the left side of the screen.

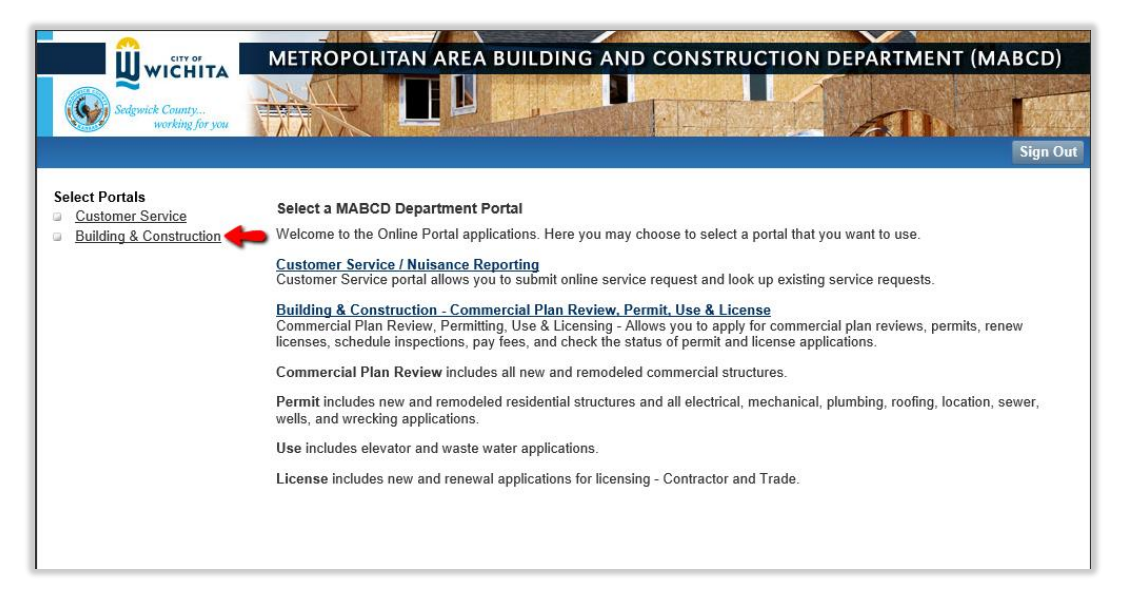

4. In the next window, select "Apply for a Plan Review or Permit (Building, Mechanical, Plumbing, Electrical, Roofing, etc." located in the middle of the screen.

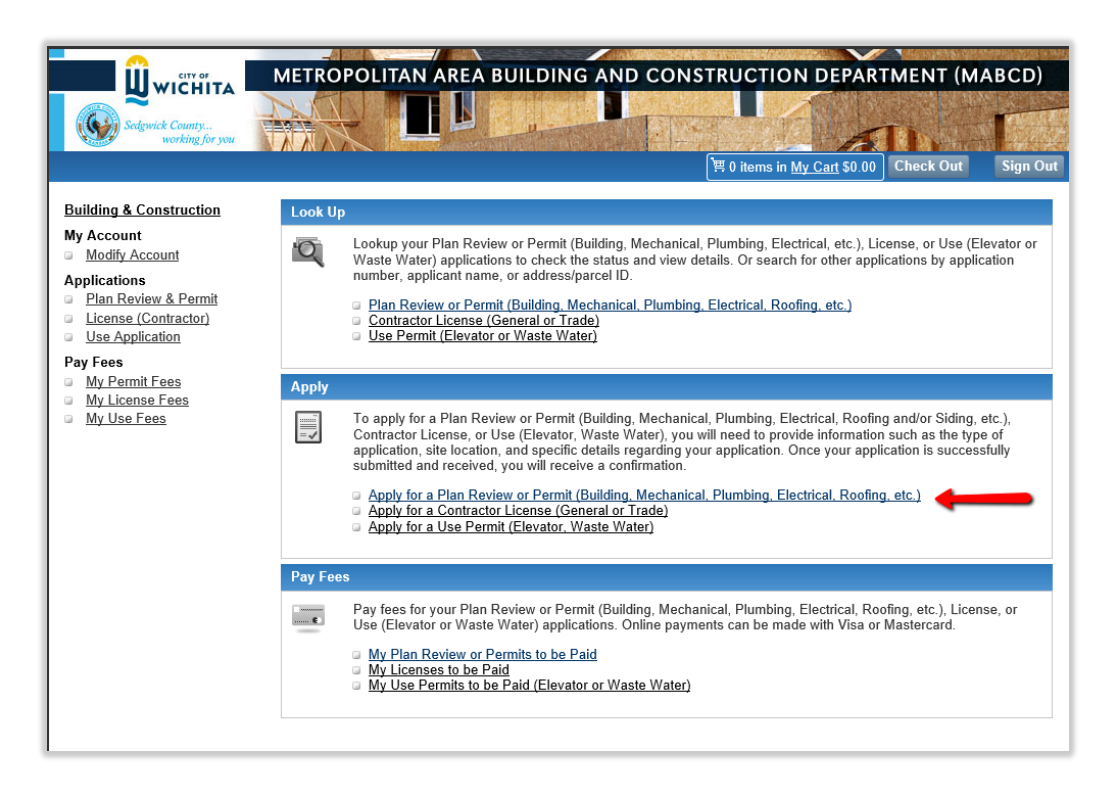

5. In the Applicant Information window, select the appropriate Applicant Type and then click "Next."

| Applicant<br>Information                                       | Additional<br>Contacts | Permit<br>Type  | Address<br>Location | Job<br>Description | Details | Attachments | Application<br>Confirmation |  |  |  |  |  |
|----------------------------------------------------------------|------------------------|-----------------|---------------------|--------------------|---------|-------------|-----------------------------|--|--|--|--|--|
| Applicant Information                                          |                        |                 |                     |                    |         |             |                             |  |  |  |  |  |
| <ul> <li>Select the applicant</li> <li>Click "Next"</li> </ul> |                        |                 |                     |                    |         |             |                             |  |  |  |  |  |
| Applicant Type                                                 |                        |                 |                     |                    |         |             |                             |  |  |  |  |  |
| $\odot$ I am the p                                             | property owner o       | completing this | work.               |                    |         |             |                             |  |  |  |  |  |
| $\bigcirc$ The contr                                           | actor will comple      | ete this work.  |                     |                    |         |             |                             |  |  |  |  |  |
| <ul> <li>Other cor</li> </ul>                                  | ntact.                 |                 |                     |                    |         |             |                             |  |  |  |  |  |
| Cancel Ne                                                      | xt                     | -               |                     |                    |         |             |                             |  |  |  |  |  |
|                                                                |                        |                 |                     |                    |         |             |                             |  |  |  |  |  |

6. In the Additional Contacts window, add any additional contacts by selecting "Add Contact." If there are no additional contacts, select "Next."

| pplicant<br>nformation                                                              | Additional<br>Contacts                            | Permit<br>Type  | Address<br>Location | Job<br>Description | Details | Attachments | Application<br>Confirmation |
|-------------------------------------------------------------------------------------|---------------------------------------------------|-----------------|---------------------|--------------------|---------|-------------|-----------------------------|
| Additional (                                                                        | Contacts                                          |                 |                     |                    |         |             |                             |
| lf you do not<br>To add add                                                         | t wish to add ad                                  | ditional contac | ts, click "Next" to | o proceed to next  | t step. |             |                             |
| <ul> <li>Click "A</li> <li>Enter re</li> <li>Click "S</li> <li>Add Conta</li> </ul> | dd Contact"<br>equired contact i<br>earch"<br>act | nformation      |                     |                    |         |             |                             |
| anaal Dr                                                                            | avious Novt                                       |                 | _                   |                    |         |             |                             |

7. In the Permit Type window, select "Commercial Plan Review – start here" from the Permit Type dropdown list.

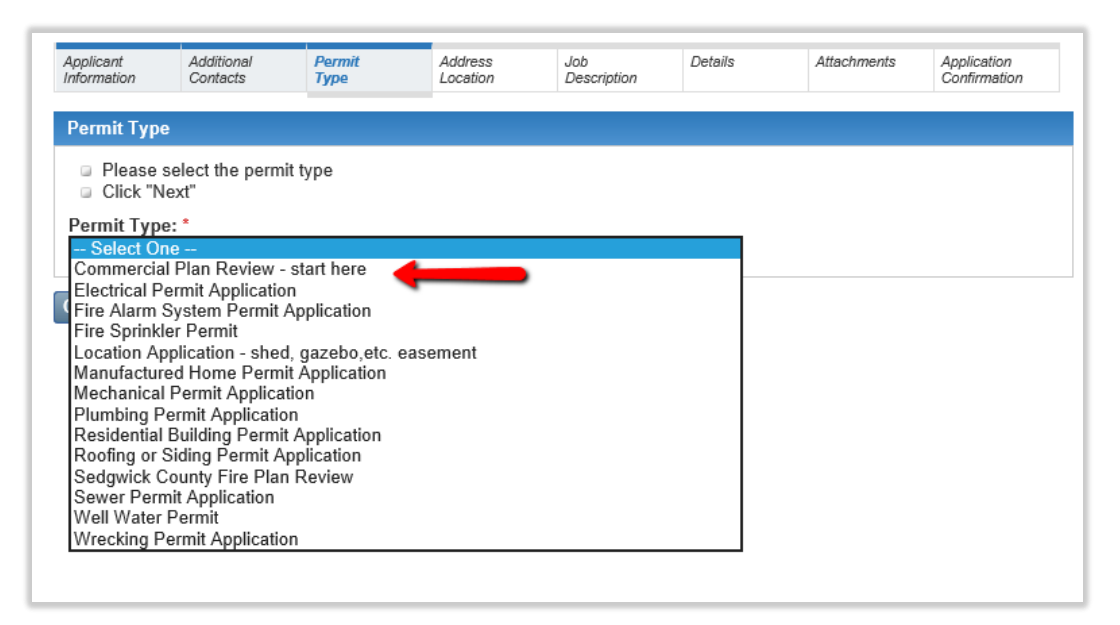

8. Enter the address of the new building and then select "Search." Select the correct address in the "Matches Found" list to move to the next screen.

If the correct address is not found, try searching again using the least amount of information necessary to get more results. For example, only input the street numbers and street name (e.g. 271 -Third). You may use a "%" sign as a wildcard character (e.g. 271 - 3%).

**\*\*\*Note**: If the address is not yet known, enter "Address Needs%" in the "Street Name" field and then select the record that displays.

| Applicant<br>Information                                                                                    | Additional<br>Contacts                                                                                                    | Permit<br>Type                                                                                                    | Address<br>Location                                                                               | Job<br>Description                                                                  | Details                                           | Attachments      | Application<br>Confirmation |
|----------------------------------------------------------------------------------------------------|----------------------------------------------------------------------------------------------------|----------------------------------------------------------------------------------------------------|---------------------------------------------------------------------------------------------------|-------------------------------------------------------------------------------------|---------------------------------------------------|------------------|-----------------------------|
| Permit Loca                                                                                                 | ation                                                                                                    |                                                                                                    |                                                                                                   |                                                                                     |                                                   |                  |                             |
| Address Se<br>Enter th<br>Exampl<br>Unit/Api<br>Select ti<br>If you de<br>Click "S<br>Number<br>271<br>City | earch: Search a<br>e Address - For<br>e: 271 Third or 2<br>t.<br>he correct locatii<br>o not see the co<br>earch"<br>Dir S<br>Y 3<br>S<br>k | pplication add<br>best results er<br>71 3rd? Enter<br>on by clicking o<br>rrect location, i<br>treet Name*<br>%<br>tate<br>Cansas | ress<br>ther only the stre<br>the Number and<br>on the appropria<br>make changes to<br>Suffix<br> | eet number and<br>d a partial Street<br>te address<br>o your search an<br>Unit/Apt. | street name.<br>Name for best res<br>nd try again | sults. Do not en | ter the Suffix or           |
| 1 Matches F                                                                                                 | ound                                                                                                    |                                                                                                    |                                                                                                   |                                                                                     | _                                                 |                  |                             |
| <u>Street</u>                                                                                               | <u># Dir</u>                                                                                                    | <u>Street</u>                                                                                                    | Name                                                                                              | <u>Suffix</u> <u>A</u>                                                              | <u>pt City</u>                                    | State            | <u>Zip</u>                  |
| 2/1                                                                                                    | W                                                                                                    | 3RD                                                                                                    | 15                                                                                                |                                                                                     | WICHITA                                           | KS               | 67202                       |
| Search                                                                                                    | 2                                                                                                    |                                                                                                    |                                                                                                   | 3 Click to                                                                          | select this line                                  | e                |                             |
| ancol                                                                                                    | avious                                                                                                    |                                                                                                    |                                                                                                   |                                                                                     |                                                   |                  |                             |

Address is known 1

| ermit Loca                                                                                     |                                                                                                    | 1300                                                                                                    | Location                                                                   | Description                                                                     |                                                                     |                                                                   | Confirmation      |  |  |  |
|------------------------------------------------------------------------------------------------|----------------------------------------------------------------------------------------------------|----------------------------------------------------------------------------------------------------|----------------------------------------------------------------------------|---------------------------------------------------------------------------------|---------------------------------------------------------------------|-------------------------------------------------------------------|-------------------|--|--|--|
|                                                                                                | ition                                                                                                    |                                                                                                    |                                                                            |                                                                                 |                                                                     |                                                                   |                   |  |  |  |
| ddress Se<br>Enter the<br>Example<br>Unit/Apt<br>Select th<br>If you do<br>Click "So<br>lumber | arch: Search a<br>e Address - For<br>e: 271 Third or 2<br>-<br>ne correct location<br>on ot see the co<br>earch"<br>Dir S<br>V | application address<br>best results enter<br>271 3rd? Enter the<br>on by clicking on<br>rrect location, ma<br>treet Name*<br>address needs%<br>tate<br>Cansas | ss<br>r only the stree<br>e Number and<br>the appropriate<br>ke changes to | et number and s<br>a partial Street<br>e address<br>your search an<br>Unit/Apt. | treet name.<br>Name for best<br>d try again<br>Enter t<br>Addro<br> | results. Do not er<br>the address or<br>ess needs%" th<br>Search" | nter the Suffix o |  |  |  |
| Matches F<br>Street                                                                            | ound<br># Dir                                                                                                    | Street                                                                                                    | Name                                                                       | Suffix                                                                          | Apt                                                                 | City                                                              | State Zip         |  |  |  |
|                                                                                                | A                                                                                                    | dress Needs Ass                                                                                                    | signed                                                                     |                                                                                 | W                                                                   | /ICHITA K                                                         | S                 |  |  |  |
| Search 2 3 Click to select this line.                                                          |                                                                                                    |                                                                                                    |                                                                            |                                                                                 |                                                                     |                                                                   |                   |  |  |  |
| ancel Pro                                                                                      | evious                                                                                                    |                                                                                                    |                                                                            |                                                                                 |                                                                     |                                                                   |                   |  |  |  |

9. Fill out the Work Type, Com/Res, Occupancy Type, and description of the construction. Click on the "Next" button. Please be sure to put what kind of business or project in the Memo/Project field.

| pplicant<br>nformation                         | Additional<br>Contacts  | Permit<br>Type            | Address<br>Location | Job<br>Description | Details       | Attachments | Application<br>Confirmation |
|------------------------------------------------|-------------------------|---------------------------|---------------------|--------------------|---------------|-------------|-----------------------------|
| Job Descrij                                    | ption                   |                           |                     |                    |               |             |                             |
| <ul> <li>Enter th</li> <li>Click "N</li> </ul> | e required fie<br>lext" | ld(s)                     |                     |                    |               |             |                             |
| Work Type                                      | · [                     | NEW-New prim              | ary structure wh    | ere people live, w | ork or occupy |             | $\sim$                      |
| Occupany <sup>·</sup>                          | Туре*                   | Business                  |                     | ~                  |               |             |                             |
| Declared V                                     | aluation*               | 500000                    |                     |                    |               |             |                             |
| Building Ar                                    | rea<br>e)               | 0                         |                     |                    |               |             |                             |
| Com/Res*                                       |                         | Commercial                | ~                   |                    |               |             |                             |
| Memo/Proj                                      | ect*                    | New Applebees             | ;                   |                    |               |             |                             |
| Description                                    | of the const            | truction/propos           | ed job*             |                    |               |             |                             |
| Review pl                                      | lans for 50             | 000 <mark>sg ft</mark> re | staurant cha        | in in New Marl     | cet Square    |             | ~                           |
|                                                |                         |                           |                     |                    |               |             |                             |
|                                                |                         |                           |                     |                    |               |             | $\sim$                      |
|                                                |                         |                           |                     |                    |               |             |                             |
| ancel Pr                                       | revious Ne:             | xt                        |                     |                    |               |             | Save for Lat                |

10. Skip the next screen unless you are doing Dirt Work only.

| Applicant<br>Information                       | Additional<br>Contacts                                                                                     | Permit<br>Type | Address<br>Location | Job<br>Description | Details    | Attachments | Application<br>Confirmation |  |  |  |  |
|------------------------------------------------|----------------------------------------------------------------------------------------------------|----------------|---------------------|--------------------|------------|-------------|-----------------------------|--|--|--|--|
| Application                                    | Details                                                                                                    |                |                     |                    |            |             |                             |  |  |  |  |
| <ul> <li>Enter in</li> <li>Click "N</li> </ul> | the details.<br>lext"                                                                                      |                |                     |                    |            |             |                             |  |  |  |  |
| For Dirt V<br>Cubic Ya                         | For Dirt Work Only<br>Cubic Yards of Cut Fill:<br>Paper Plans are no longer accepted after January 1, 2019 |                |                     |                    |            |             |                             |  |  |  |  |
| Paper                                          | Plans are                                                                                                  | e no long      | er accepte          | aπer Jan           | iuary 1, 2 | 019.        |                             |  |  |  |  |
| Cancel P                                       | revious Next                                                                                               | -              |                     |                    |            |             | Save For Later              |  |  |  |  |

11. Please note\*\*\*\* This is **not** where you upload electronic plans. You will receive an email invitation to the Electronic Plans Review system to upload plans after the initial review and application payment steps have been completed.

| Applicant<br>Information                                                                              | Additional<br>Contacts                                                                          | Permit<br>Type                            | Address<br>Location                                                  | Job<br>Description                     | Details        | Attachments      | Application<br>Confirmation |
|----------------------------------------------------------------------------------------------------|-------------------------------------------------------------------------------------------------|-------------------------------------------|----------------------------------------------------------------------|----------------------------------------|----------------|------------------|-----------------------------|
| Attachmen                                                                                             | ts                                                                                              |                                           |                                                                      |                                        |                |                  |                             |
| The require                                                                                           | d documents m                                                                                   | ust be submitt                            | ed or attached to                                                    | your application                       | . You may also | submit the docun | nents via mail or           |
| in person. P                                                                                          | 'lease include th                                                                               | ie Primary per                            | mit number.                                                          |                                        |                |                  |                             |
| To Upload                                                                                             | Documents:                                                                                      |                                           |                                                                      |                                        |                |                  |                             |
| <ul> <li>DO NC<br/>PLR – I<br/>UPLOA</li> <li>Click "I</li> <li>Enter ti</li> <li>Click "I</li> </ul> | PLAN REVIEW<br>DS.<br>Browse" to sel<br>EACH FILE<br>the description<br>Upload" to add<br>Next" | PROCESS W<br>ect the files/d<br>CAN NOT E | IL PLANS HEN<br>ILL RECEIVE A<br>ocuments from<br><b>(CEED 10MB.</b> | KE.<br>N EMAIL INVITA<br>your computer | TION WITH IN   | ISTRUCTIONS FO   | DR PLAN                     |
| File Path                                                                                             |                                                                                                 |                                           | Brov                                                                 | vse                                    |                |                  |                             |
| File Descri                                                                                           | ption                                                                                           |                                           |                                                                      |                                        |                |                  |                             |
| Upload                                                                                                | Do not up                                                                                       | load plans                                | here. Select                                                         | NEXT to con                            | tinue.         |                  |                             |
|                                                                                                    |                                                                                                 |                                           |                                                                      |                                        |                |                  |                             |

12. A summary of the information entered will be displayed and you may correct any information before submitting the application. If everything looks correct then you should click on the "Apply" button. If not, then use the "Previous" button to return and fix any incorrect information.

| Applicant<br>Information | Additional<br>Contacts                                                            | Permit<br>Type                              | Address<br>Location                                                     | Job<br>Description | Details         | Attachments | Application<br>Confirmation |
|--------------------------|-----------------------------------------------------------------------------------|---------------------------------------------|-------------------------------------------------------------------------|--------------------|-----------------|-------------|-----------------------------|
| Applica                  | tion Information Con                                                              | firmation                                   |                                                                         |                    |                 |             |                             |
| To subr                  | nit your application:                                                             |                                             |                                                                         |                    |                 |             |                             |
| Con<br>If ch<br>Clic     | firm the permit inform<br>aanges need to be ma<br>k the "Apply/Save" but          | ation is con<br>de click the<br>ton to subr | ect.<br>appropriate "Edi<br>nit your permit.                            | t" button.         |                 |             |                             |
| Applica                  | tion Information To I                                                             | Be Submitt                                  | ed                                                                      |                    |                 |             |                             |
|                          | Permit Type:                                                                      | Con                                         | nmercial Plan Re                                                        | view - start here  |                 |             |                             |
| <u>Edit</u>              | Applicant Type:<br>Primary Contact Na<br>Address:<br>Phone:                       | Oth<br>me: Elec<br>271<br>(310              | er contact<br>stric Meter<br>W 3rd St North <sup>y</sup><br>\$)660-1840 | Wichita KS 67202   | 2               |             |                             |
| <u>Edit</u>              | No contact added.                                                                 |                                             |                                                                         |                    | _               |             |                             |
| Edit                     | Site Location:                                                                    | 271                                         | W 3RD ST WIC                                                            | HITA KS 67202      |                 |             |                             |
| <u>Edit</u>              | Occupancy Type:<br>Work Type:<br>Declared Valuation:<br>Priority:<br>Memo/Project | Bus<br>NE\<br>\$50<br>Con<br>Nev            | iness<br>V-New primary s<br>0,000.00<br>nmercial<br>/ Applebees         | tructure where p   | eople live, wor | k or occupy |                             |
|                          | Description:<br>Review plans for 50                                               | 00 sq ft res                                | taurant chain in l                                                      | New Market Squa    | are             |             |                             |
| <u>Edit</u>              | Detail page informat                                                              | ion.                                        |                                                                         |                    |                 |             |                             |
| Edit                     | No attachment uplo                                                                | aded.                                       |                                                                         |                    |                 |             |                             |

## Submit Application Payment

After the application is submitted, it is reviewed by MABCD personnel. After the review, an update email is sent to the applicant. If the application is approved, the email will state that the application is ready for payment. The email will contain the project address and application number. If an expected email has not arrived, please check the email junk or spam folder.

| Noreply@sedgwick.gov Watkins, Glenda D.<br>Your application has been processed and the fees are ready for payment PLR2018-00212                    | ß                | 11:02 |
|----------------------------------------------------------------------------------------------------|------------------|-------|
| This is a courtesy email to let you know that we have processed your application.                                                                  |                  |       |
| The address for this application is - Address Needs Assigned Wichita, KS<br>The application number is PLR2018-00212                                |                  |       |
| Once payment has been received we can finish processing the application and inspections can then be scheduled. Please note that this at this time. | is not a valid p | ermit |
| Failure to take action on this application can result in the removal of your access to submit permits, schedule inspections, and pay fees          | online.          |       |
| If you have any questions, please contact our office at 316-660-1840                                                                               |                  |       |
| Metropolitan Area Building And Construction Department (MABCD)                                                                                     |                  |       |

#### Example Email

To enter the payment electronically using a credit card:

- 1. Open an internet browser and go to: <u>https://mabcdportal.sedgwickcounty.org/</u>. Enter your username and password (as in the previous step) and then select "Sign In."
- 2. On the MABCD portal selection page, click on "Building & Construction" on the left side of the screen.

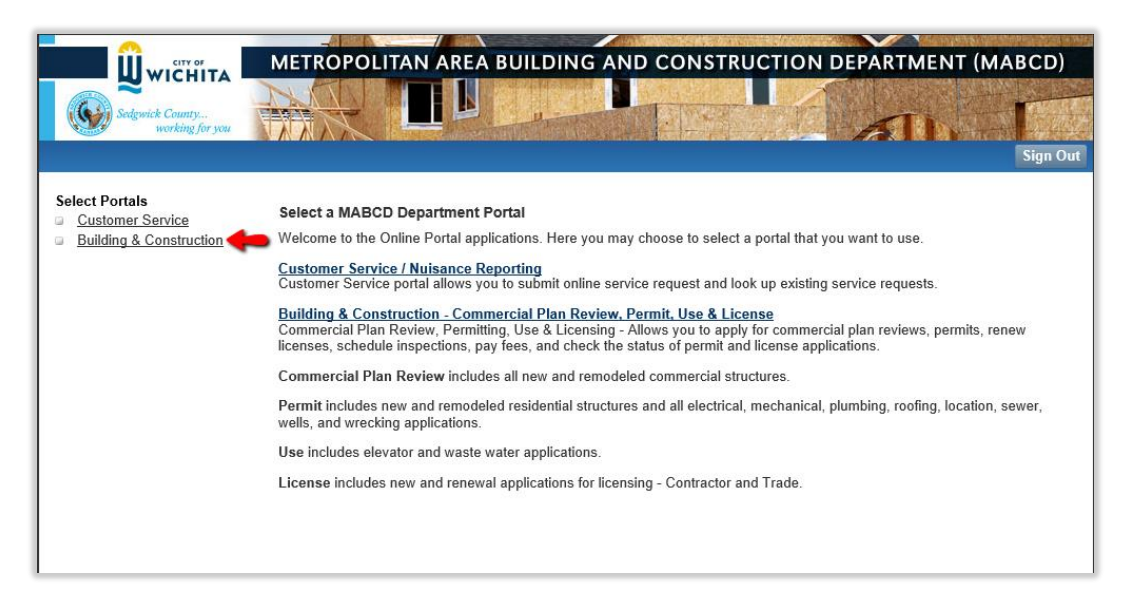

3. In the next window, select "My Permit Fees" located on the left side of the screen.

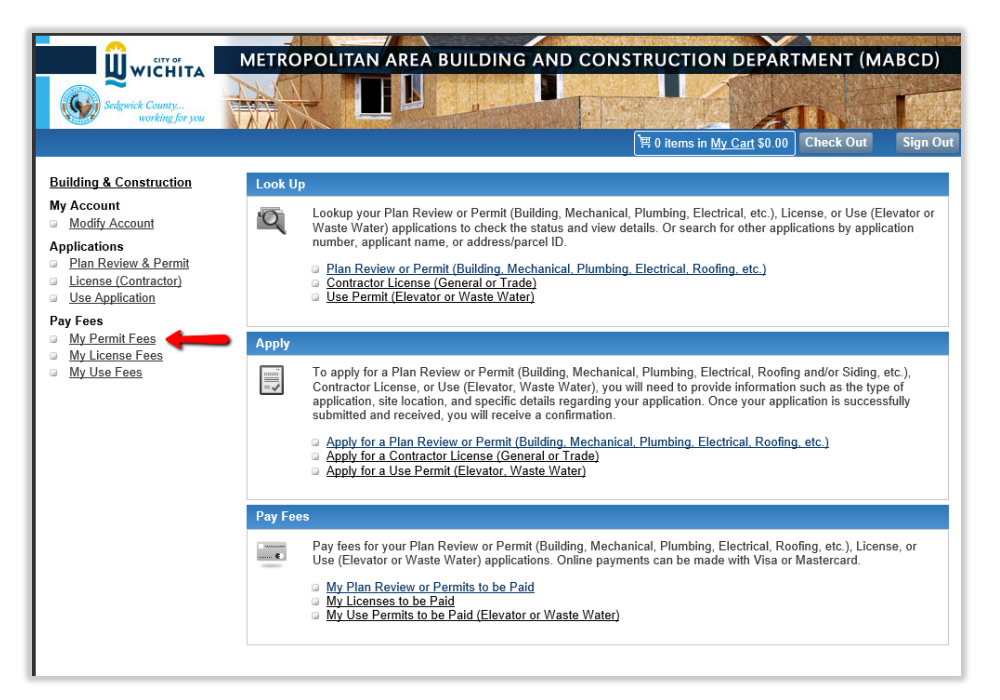

4. In the "My Fees" window, select "Plan Review Application" for the application type. Enter date criteria if necessary and then select "Search."

| Search Criteria                                                                                                    |
|----------------------------------------------------------------------------------------------------|
| My Fees Information                                                                                                    |
| <ul> <li>Select Application Type (Optional).</li> <li>Select the dates.</li> <li>Click "Search".</li> </ul> Application Type: |
| Select One V                                                                                                    |
| Fees Between Dates:                                                                                                    |
| From* 3/16/2020 To* 6/16/2020                                                                                                 |
| Search                                                                                                    |
|                                                                                                    |
|                                                                                                    |

5. Click on the application link for which to pay fees. A summary of the application will display. Select the "Fees" tab, select the application fee line, and then select "Add to Cart." If there are multiple fees associated with the application, select "Add All To Cart."

| Summary Inspections - 3 Fees - 2         |         |               |               |           |                 |
|------------------------------------------|---------|---------------|---------------|-----------|-----------------|
| Description                              | Total   | <u>UnPaid</u> | <u>Status</u> | Paid Date | Actions         |
| Meter Reset (power off 6 months or more) | \$11.00 | \$11.00       | Unpaid        |           | Add to Cart     |
| Permit Issuance Fee                      | \$25.00 | \$25.00       | Unpaid        |           | Add to Cart     |
| Back to Search Results                   |         |               |               |           | Add All To Cart |

6. When the cart displays, select "Check Out."

|   |       | 2 items in    | My Cart \$    | 536.00 Chec | k Out Sign Ou | τ |
|---|-------|---------------|---------------|-------------|---------------|---|
| • |       |               |               |             |               |   |
|   |       |               |               |             |               |   |
|   |       |               |               |             |               |   |
|   | Total | <u>UnPaid</u> | <u>Status</u> | Paid Date   | Actions       |   |

7. Review the fees and then select "Next." Select if you will pay by credit/debit card or eCheck then select "Make Payment."

| Sedgwick<br>v<br>Metropolitan Area Bu | <i>County</i><br><i>vorking for you</i><br>ilding & Construction Department - Online Payment Port | al |
|---------------------------------------|---------------------------------------------------------------------------------------------------|----|
| Invoice Details                       |                                                                                                   |    |
| Reference:                            | 20200616ZBXI                                                                                      |    |
| Amount:                               | \$36.00                                                                                           |    |
| Payment Method:                       | ○ credit / debit card<br>○ ¢check                                                                 |    |
|                                       | Make Payment                                                                                      |    |

8. On the Payment screen, enter the credit card details and enter or review the cardholder first and last name and address to make certain itmatches the information on the card. When all of the information is complete and verified, select "Submit Payment."

| 00<br>Nayed after Card entered.                                                        |
|----------------------------------------------------------------------------------------|
| 00<br>Vlayed after Card entered.<br>Vlayed after Card entered.                         |
| blayed after Card entered.<br>blayed after Card entered.<br>blayed after Card entered. |
| blayed after Card entered.                                                             |
| played after Card entered.                                                             |
|                                                                                        |
|                                                                                        |
| ne on Card                                                                             |
| iration Date (MM/YY)                                                                   |
| / Number                                                                               |
| ng Address                                                                             |
| ng City                                                                                |
| ect State                                                                              |
| ng Zip Code                                                                            |
| ne Number                                                                              |
|                                                                                        |

The screen will display a printable receipt for the credit card payment. You will also receive an email confirmation that the payment has been completed.

To mail a check for payment, follow instructions 1 through 4 above to find the application fee amount and then mail the payment to:

MABCD 271 W 3rd, Suite 101 Wichita KS 67202

After the payment is completed, MABCD personnel will finalize the application and send an email notification when ready for files to be uploaded. While waiting for the email to arrive, it is recommended that you prepare for the upload process as described in the next step.

### **Upload Plans and Documents**

#### Prepare for the Upload Process

1. Before beginning the upload process, check to make certain the files and plans adhere to the required specifications. This will ensure that the plans are approved as quickly as possible. Select the link below to view the specifications.

**Electronic File Specifications** 

- 2. Prepare your PC for the Electronic Plan Review System:
  - The system must be able to use pop-ups and be configured as a trusted site. Select the links below for instructions to configure these settings.

Disable Pop-Up Blocker

Add ePlans as a Trusted Site

Files can be consolidated into compressed (.zip) files to save upload time. When a .zip file is uploaded, the files will reside in the Electronic Plan Review system as individual single page or multi-page files.

To create a .zip file, open Windows Explorer. Browse to and select the desired files or select an entire folder and then Right-Click. Select "Send to" then "Compressed (zipped) folder."

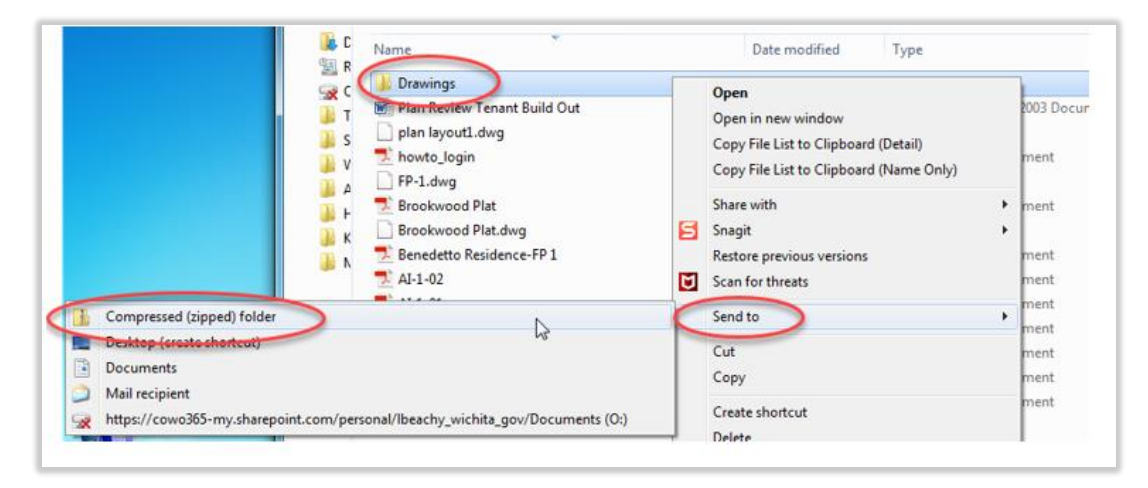

Zip files upload as individual files:

| Unload Filer     | Unload UPI             | working for you              |    |
|------------------|------------------------|------------------------------|----|
| Upload Files     | Upload UKL             |                              |    |
| Browse F         | or Files               | Browse For Files Upload File | es |
| Browse for file: | s or drag files into t | his area.                    |    |
|                  |                        | <b>1</b>                     |    |
| - Dra            | wings zip.zip          | 06/8115/KB 🗙                 |    |
|                  |                        |                              |    |
|                  |                        |                              |    |
| 0 of 1 u         | ploaded Hide De        | tails                        |    |
|                  |                        |                              |    |

| 1. 1st flo            | or architectural.c  | dwg |  |
|-----------------------|---------------------|-----|--|
| 2. Brook<br>3. FP-1.d | wood Plat.dwg<br>wg |     |  |
| 4. plan la            | iyout1.dwg          |     |  |
|                       |                     |     |  |
|                       |                     |     |  |
|                       |                     |     |  |

### Log in to Electronic Plan Review

#### Logging in the First Time

The first time you upload plans, you will receive an email notification with the project name. The email will contain a temporary password and a link to the Electronic Plan Review system, "ProjectDox." Select the "Login to ProjectDox" link.

|                                                                       | working for you                                                                                                    |                                     |
|-----------------------------------------------------------------------|----------------------------------------------------------------------------------------------------|-------------------------------------|
| nvitation                                                             |                                                                                                    |                                     |
| lello Linda Beachy-Hug                                                | hes:                                                                                                    |                                     |
| ou have been added to                                                 | the ProjectDox database and as a nev                                                                                 | w member to the project listed belo |
| Login:                                                                | the ProjectDox database and as a new                                                                                 | w member to the project listed belo |
| Login:<br>Temporary Password:                                         | the ProjectDox database and as a nev LBeachy@wichita.gov F2A473E                                                     | w member to the project listed belo |
| Login:<br>Temporary Password:<br>Project:                             | the ProjectDox database and as a nev LBeachy@wichita.gov F2A473E DemoProject                                         | w member to the project listed belo |
| Login:<br>Temporary Password:<br>Project:<br>Group:                   | the ProjectDox database and as a new<br>LBeachy@wichita.gov<br>F2A473E<br>DemoProject<br>Applicant                   | w member to the project listed belo |
| Login:<br>Temporary Password:<br>Project:<br>Group:<br>Project Owner: | the ProjectDox database and as a new<br>LBeachy@wichita.gov<br>F2A473E<br>DemoProject<br>Applicant<br>Glenda Watkins | w member to the project listed belo |

When the Electronic Plan Review login screen displays, enter your email address and temporary password and then select "Login."

|                                    | Salawid Carey.<br>weleg Seyou L UICHIN | Electronic Pla                                                                                                    |                                                    |    |
|------------------------------------|----------------------------------------|----------------------------------------------------------------------------------------------------|----------------------------------------------------|----|
| Sedgwick County<br>working for you |                                        | Entry your or receil add<br>User Dicking Policy<br>Users of this Electronic Plans Review (1<br>following terms and candidons, is well<br>responsible for checking the accuracy,<br>and strandings of all information's Society<br>accuracy completences, content, currer<br>reformation provided via this Site. This<br>Sedguide County, Kanson General<br>Society Completence, content, currer<br>Particle<br>Password: | Products and presented in readiants.               | L3 |
|                                    | ProjectDox ProjectO                    | © 2018 Avolve Software.<br>x (Version 8.5) is a trademark of Avolve Software. All r                                                                                                    | nights reserved. a voir e-                         |    |
|                                    | Jostall ProjectDox Components          | To create a desktop shortcut, click and drag the icon below to your desktop.                                                                                                    | Click here to add ProjectDox<br>to your Favorites. |    |

The first time you log in, the Profile screen displays. Enter a new password and a security question and answer that can be used to reset your password and then select "Save." Return to this screen at any time by clicking the "Profile" button on the main tool bar.

| ange rassword.                                              |               | Passwor  | d Reset Question & A | nswer: |
|-------------------------------------------------------------|---------------|----------|----------------------|--------|
| New passwor                                                 | d:"           | Security | y question: *        |        |
| onfirm new passwor                                          | d:*           | Secur    | ity answer: *        |        |
| ofile Information                                           | •             |          |                      |        |
| Contact                                                     | User Metadata | Project  | Group                | 1      |
| Title:<br>Company:<br>Address 1:                            |               |          |                      |        |
|                                                             |               |          |                      | _      |
| Address 2:                                                  |               |          |                      |        |
| Address 2:<br>City:                                         |               |          |                      |        |
| Address 2:<br>City:<br>State/Province:                      | Postal Code   | le:      |                      |        |
| Address 2:<br>City:<br>State/Province:<br>Phone:            | Postal Code   | le:      | BXC                  |        |
| Address 2:<br>City:<br>State/Province:<br>Phone:<br>Mobile: | Postal Code   | le: Fi   |                      |        |
| Address 2:<br>City:<br>State/Province:                      | Postal Code   | ie:      |                      |        |

### If you already have an account

You will receive an email notification with the project name and a link to the Electronic Plan Review system. Sign in using the credentials for your existing Electronic Plan Review account. If you do not receive the email as expected, check the email junk or spam folder for mail from ePlans@Sedgwick.gov. Adding this email address as a contact will prevent the email from going to the spam or junk folder. If you already have an account but forgot your password, Click on "Forgot your password?" for help.

After logging in, the Electronic Plan Review home page displays. Your assigned projects are displayed in the main area of the screen. To return to this page, select the "Projects" icon.

If the home page does not open after logging in, a popup blocker has prevented the main project window from opening. <u>Select this link for instructions to disable the popup blocker</u>.

|                                    | Sedgwick County<br>working for yo    | u                  | Selput 2 Garty<br>weeking for your Little Control | Elect<br>Metropalitan A | ronic Plan   | Review                  |                         |
|------------------------------------|--------------------------------------|--------------------|---------------------------------------------------|-------------------------|--------------|-------------------------|-------------------------|
|                                    |                                      |                    |                                                   |                         |              | Sack Forward () Project | ts Profile 2 M 2 Logout |
| Active Projects List               |                                      |                    |                                                   |                         |              |                         | Site-Wide Tasks         |
| 1 project(s) out of 1 for Li       | inda Beachy-Hughes (LBeachy@wichita. | gov)               |                                                   | Recent Projects         | All Projects | Press Ente              | r To Search:            |
| Project                            | Options                              | Description        | Owner                                             |                         | Status       | Create date             |                         |
| DemoProject                        | 1 🖉 🖂                                | Demo of Projectdox | Gienda Wa                                         | tkins                   | Prescreen    | 11/13/2017 2:41:19 PM   |                         |
|                                    |                                      |                    |                                                   |                         |              |                         |                         |
|                                    |                                      |                    |                                                   |                         |              |                         | Page 1 of 1 (1 items)   |
| ProjectFlow Task List<br>© Refresh |                                      |                    |                                                   |                         |              |                         |                         |
|                                    |                                      |                    | No tasks are avai                                 | lable at this time.     |              |                         |                         |
|                                    |                                      | E                  | Electronic Plan Re                                | eview Ho                | ome Page     |                         |                         |

| Reco<br>Owner             |
|---------------------------|
| Projectdox Glenda Watkins |
|                           |

Home Page detail

### **Upload Files**

1. When ready to upload the files, open the project by clicking on the project link listed under "Project" on the home page. The project page contains areas for: managing documents, project information, and user options.

| emoProject                   |                    |                                                 | 🖨 Back Forward 🖨 Projects Profile 👔 🏙 🥹                         |
|------------------------------|--------------------|-------------------------------------------------|-----------------------------------------------------------------|
| in Contact: Glenda Watkins   |                    |                                                 | 🔍 Project Reports 🖏 Task List 🚺 Info 🖉 Discussion Beard 🖂 Email |
| and current I Collaose I 🛛 🜌 | Demo of Projectdox |                                                 |                                                                 |
| Drawings (24 Files - 0 New)  | Project Info       | Reports                                         | User Options                                                    |
| Documents (L Files - 0 New)  | Project Name:      | DemoProject                                     |                                                                 |
| Conditional Approval         | Description:       | Demo of Projectdox                              |                                                                 |
| Carlons                      | Project Image:     | No image exists                                 |                                                                 |
|                              | Map Config Name:   |                                                 |                                                                 |
|                              | Location:          | 271 W 3RD Wichita KS 67202                      |                                                                 |
|                              | Contact:           | Glenda Watkins                                  |                                                                 |
|                              | Contact's Email:   | Glenda.Watkins@sedgwick.gov                     |                                                                 |
|                              | Phone:             | 660-1804                                        |                                                                 |
|                              | Cell Phone:        |                                                 |                                                                 |
|                              | Pager:             |                                                 |                                                                 |
|                              | Project Owner:     | Glenda Watkins                                  |                                                                 |
|                              | Owner's Email:     | Glenda.Watkins@Sedgwick.gov                     |                                                                 |
|                              | Project Admins:    | Glenda Watkins, June Schurr                     |                                                                 |
|                              | Status:            | Prescreen                                       |                                                                 |
|                              | Status Info:       |                                                 |                                                                 |
|                              | Project Start/End: | Start: 11/13/2017 2:41:19 PM   End:             |                                                                 |
|                              | Pass-Through:      | .mov, wmv, avi, htm, html, install, config, mp4 |                                                                 |
|                              | Versioning:        | Enabled for this project                        |                                                                 |

2. Select the "Drawings" folder to upload drawing files. Select "Documents" to upload document files. <u>Select this link to view the supported file types</u> that can be uploaded.

Please upload only drawing type files into the "Drawings" folder and upload all other files into the "Documents" folder.

| DemoProject                     | 1                  |
|---------------------------------|--------------------|
| Main Contact: Glenda Watkins    | 4                  |
| Expand current   Collapse   🛛 🕖 | Demo of Proiectdox |
|                                 | Project Info       |
| Drawings (14 Files - 0 New)     | Project Name       |
| Documents (1 Files - 0 New)     | Description        |
| Revisions                       | Designet Image     |
|                                 | Project Imag       |
|                                 | Map Config (       |
| line is a summer of             | - reconstructed    |

After the folder link is selected, the system may prompt to add "Active X Upload Control." If the prompt displays, grant permission to install the control.

3. Select the "Upload Files" option.

| Sedgwick Co<br>worl                                 | unty<br>king for you | ر. من الم        |
|-----------------------------------------------------|----------------------|------------------|
| DemoProject                                         |                      |                  |
| Main Contact: Glenda Watkins                        |                      | 3                |
| Folder: DemoProiect\Drawings                        | Demo of Proiectdox   |                  |
|                                                     | Project Info         | Reports          |
| No files currently exist in Drawings.               | Project Name:        | DemoProject      |
| To upload files into this folder                    | Description:         | Demo of Projectd |
| (1) Click the Upload button below                   | Project Image:       | No image exists  |
| (2) Follow the instructions in the pop-up window    | Map Config Name      | : ]              |
| Large files may take a few minutes to be processed. | Location:            | 271 W 3RD Wichit |
| refresh your file list view.                        | Contact:             | Glenda Watkins   |
| Many Falders Haland Files                           | Contact's Email:     | Glenda.Watkins@  |
| view rolders Upload riles                           | Phone:               | 660-1804         |
|                                                     | Cell Phone:          | and your I       |

Drawings folder selected with files not yet uploaded

If some files have already been uploaded, the folder link displays the uploaded files and a few additional options. After adding files, folders or URLs, close the Upload Files window and click the Refresh button in the toolbar to see the newly uploaded records.

| DemoProject                                                                                    |                  | 1        |
|------------------------------------------------------------------------------------------------|------------------|----------|
| Main Contact: Glenda Watkins                                                                   |                  | 1        |
| Folder: DemoProject\Drawings Demo                                                              | o of Proiectdox  | 1        |
| View Folders Upload Files                                                                      | Project Info     | Reports  |
|                                                                                                | Project Name:    | DemoPr   |
| Current Sort: - Select -                                                                       | Description:     | Demo of  |
| 🖽 🗖 📋 🧉 🍽 🗮 🖿 🔳                                                                                | Project Image:   | No imagé |
| 1st floor architectural.dwg                                                                    | Map Config Name: |          |
| 5/17/2018 10:48:09 AM, 467 KB<br>Linda Bear C:\Users\Lbeachy\AppData\Local\Temp\SNAGHTML447a01 | Location:        | 271 W 3  |
|                                                                                                | Contact:         | Glenda V |
|                                                                                                | Contact's Email: | Glenda.V |
| Brookwood Plat.dwg                                                                             | Phone:           | 660-180  |
| Linda Beachy-Hughes                                                                            | Cell Phone:      |          |

Drawings folder selected after files have been uploaded

| DemoProject                  |       |          |     |                  | ź           |
|------------------------------|-------|----------|-----|------------------|-------------|
| Main Contact: Glenda Watkins |       |          |     |                  | j           |
| Folder: DemoProject\Drawings |       | 0        | Dem | o of Projectdox  | Ì           |
| View Folders Upload Files    | 0 🗖   | •        | ~   | Project Info     | Reports     |
| Current Sort - Select -      | ~     | _        |     | Project Name:    | DemoProj    |
|                              |       |          | 2   | freeh            | Demo of Pr  |
|                              |       |          | /6  | illesh           | No image er |
| 5/17/2018 1:28:22 PM, 482 KB |       | _        |     | Map Config Name: | 4           |
| Linda Beachy-Hughes          |       |          |     | Location:        | 271 W 3RD   |
| 168- 🔍 🛎 🔊 🗙                 |       |          |     | Contact:         | Glenda Wa   |
| - mar and the second second  | 1 mil | - e p al | ~   | and a series     |             |

Refresh Option

The upload window displays:

|                  | s (                                                 | Sedgwick County<br>working for you |                  | <u>Close Windo</u> |
|------------------|-----------------------------------------------------|------------------------------------|------------------|--------------------|
| Upload Files     | Upload URL                                          |                                    |                  |                    |
| Browse F         | or Files                                            |                                    | Browse For Files | Upload Files       |
|                  |                                                     |                                    |                  |                    |
| Browse for files | s or drag files into this                           | area.                              |                  |                    |
| Browse for files | ; or drag files into this                           | area.                              |                  |                    |
| Browse for files | or drag files into this                             | area.                              |                  |                    |
| Browse for files | s or drag files into this                           | area.                              |                  |                    |
| Browse for files | or drag files into this<br>ploaded <u>Hide Deta</u> | ils                                |                  |                    |
| Browse for files | or drag files into this<br>ploaded <u>Hide Deta</u> | ils                                |                  | 0B/0B              |

- 4. Files may be added to the upload window by either dragging or browsing.
  - To add files by dragging, use Windows Explorer to open the folder containing the files, select single files or use Shift + Click or Ctrl + click to select multiple files and then drag them to the Upload Files window.
  - To add files by browsing, select the "Browse for Files" option, browse to the folder containing the files, select single files or use Shift + Click or Ctrl + click to select multiple files, and then select "Open."

#### Drag files:

|                                                                                                    | https://eplans.sedgwick.county.org/ProjectCox/HtmlSUpload.aspx?SessonID=8UnmaiEntry=truebs/oiderID. 😑 🔍 🗙                                                          | Drganize • Dopen Share with • E-mail New folder                                                                                                    |
|----------------------------------------------------------------------------------------------------|----------------------------------------------------------------------------------------------------|----------------------------------------------------------------------------------------------------|
| et Dianda Walkins<br>Mainte Drawlines<br>Analiste Drawlines<br>Analiste | Secure https://splat.sadgwickcounty.arg.ProjectDov/ktmiSUpload.aspc75cesion/D=AbhitalEnty=true     Societ Mindow     Societ Mindow     Upload Files     Upload URL | Evoltes     Documents library     EntroicPan He     Evoltes     Evoltes   |
|                                                                                                    | Browse For Files Browse for Files UptantFiles                                                                                                    | Soften shots     WC Finger Dates     WC Finger Dates     WC Finger Dates     WC Finger Dates     WC Finger Constant     WBCD project dots     WBCD project dots     WBCD project     WBCD project |
|                                                                                                    | Fast Taxagin international states and graph                                                                                                    | Windows (C)     Windows (C)     Windows Alternyahar     Windows Alternyahar     Windows Alternyah |

#### Browse for files:

| Sedgwick County<br>working for y               | ou                  | is or folders to<br>Close Window                   |                                  |                              |
|------------------------------------------------|---------------------|----------------------------------------------------|----------------------------------|------------------------------|
| Upload Files Upload URL                        |                     |                                                    | -                                |                              |
| Browse For Files                               | Browse For Files    | Upload Files                                       |                                  |                              |
| browse for files or drag files into this area. |                     | ang<br>hyritang<br>hyritang                        |                                  |                              |
|                                                | 🖞 Open              |                                                    |                                  |                              |
|                                                | 🔾 🔾 🗢 🐌 « MABCD j   | project docs   Instruction docs   Electronic Plan  | n Files 🛛 🛨 💡 Sea                | ch Electronic Plan Files     |
|                                                | Organize - New fold | er                                                 |                                  | )# • 🔟                       |
| 0 of 0 unloaded Hide Dataile                   | Downloads           | Documents library<br>Electronic Plan Files         |                                  | Arrange by: Folder 🔻         |
| o or o uploaded <u>Hide Details</u>            | Test Scripts        | Name                                               | Date modified                    | Type<br>Adobe Acrobat Llocum |
|                                                | Screen Shots        | AJ-1-02                                            | 11/14/2017 9:18 AM               | Adobe Acrobat Docume         |
|                                                | WC Project Docs     | 🗾 Benedetto Residence-FP 1                         | 11/14/2017 9:18 AM               | Adobe Acrobat Docum          |
|                                                | About WC            | 🔁 Brookwood Plat                                   | 11/14/2017 9:18 AM               | Adobe Acrobat Docum          |
|                                                | Knowledge Articl    | howto_login                                        | 5/3/2018 5.37 PM                 | Adobe Acrobat Docum          |
|                                                | MABCD project c     | 1st floor architectural.dwg                        | 11/14/2017 9:18 AM               | DWG File                     |
|                                                |                     | Brookwood Plat.dwg                                 | 11/14/2017 9:18 AM               | DWG File                     |
|                                                | 🥽 Libraries         | P-1.dwg                                            | 11/14/2017 9:18 AM               | DWG File                     |
|                                                | Documents           |                                                    | 11/14/2017 9:16 Alvi             | Dwo nie                      |
|                                                | al Music 💡          |                                                    | 22, 11/2017 5/10 HM              | 1110103011 11010 37 200      |
|                                                | Eilen               | and take been it don't that there exhibite here it | and the state of Dist die All Fi |                              |
|                                                | Filen               | pien ayout awg "1st floor architectural.d          | wg prookwood Plat.d + Alla       |                              |
| . To beau                                      |                     |                                                    |                                  | Open Cancel                  |

After the files are added, they display in the upload window but are not yet uploaded. Add additional files if desired by dragging files over or by browsing. Delete a file from the list by selecting the "x" next to the file name.

| Upload Files     | Upload URL                |       |                  |              |
|------------------|---------------------------|-------|------------------|--------------|
| Browse F         | or Files                  |       | Browse For Files | Upload Files |
| Browse for files | s or drag files into this | area. |                  |              |
| lst              | floor architectural.dv    | wg    | 08/464           |              |
| Fp.              | 1.dwg                     |       | 0B/48.           | 2.12KB 🗙     |
| Pla              | n layoutl.dwg             |       | 08/719           | 9.58KB 🗙 🗸   |
| 0 of 3 u         | ploaded <u>Hide Detai</u> | ls    |                  |              |
|                  |                           |       | 0B,              | /1.63MB      |

5. After all of the files are added to the upload window, select "Upload Files." The files will then upload into the Electronic Plan Review system.

|              |                                 | working for you           |      |
|--------------|---------------------------------|---------------------------|------|
| Upload File  | s Upload URL                    |                           |      |
| Browse       | e For Files                     | Browse For Files Upload F | iles |
| Browse for f | files or drag files into this a | rea.                      |      |
|              | FP-1.dwg                        | 0B/48212KB 3              | ¢    |
|              | plan layoutl.dwg                | 08/719.58KB 3             | ¢    |
| 0 of         | 2 uploaded Hide Details         | i                         |      |
|              |                                 | 0B/1.17MB                 |      |

| Sedge                                         | wick County<br>Working for you |
|-----------------------------------------------|--------------------------------|
| Upload Files Upload URL                       |                                |
| Browse For Files                              | Browse For Files Upload Files  |
| Browse for files or drag files into this area | L                              |
| FP-1.dwg                                      | 482.12KB/482.12KB              |
| plan layoutl.dwg                              | 256.00KB/719.58KB              |
| 1 of 2 uploaded Mide Details                  |                                |
| T of 2 uploaded <u>Hide Details</u>           | 738.12KB/1.17MB                |
|                                               |                                |
|                                               |                                |
|                                               |                                |

Upload·in·Progress¶

When the files finish uploading, a confirmation window displays. Select "Close" to close the window and return to the Project screen

| The following files have been uploaded:                                                                                             |   |
|----------------------------------------------------------------------------------------------------|---|
| The following meshave been uploaded.                                                                                                | 7 |
| 1. FP-1.dwg<br>2. plan layout1.dwg                                                                                                  |   |
|                                                                                                    |   |
|                                                                                                    |   |
| Files highlighted in blue are <b>version candidates.</b><br>They will be versioned if the file content has been changed in any way. |   |
|                                                                                                    |   |
| Close                                                                                                    |   |
|                                                                                                    |   |

Note: although files have been uploaded, the plans are not yet submitted. You must complete the "Submit Files" step before the plans will be reviewed.

## Upload Website Links

Applicants can upload links to websites that provide specific information. To upload a link:

1. With the project open, select "View Folders" and then select the "Documents" folder.

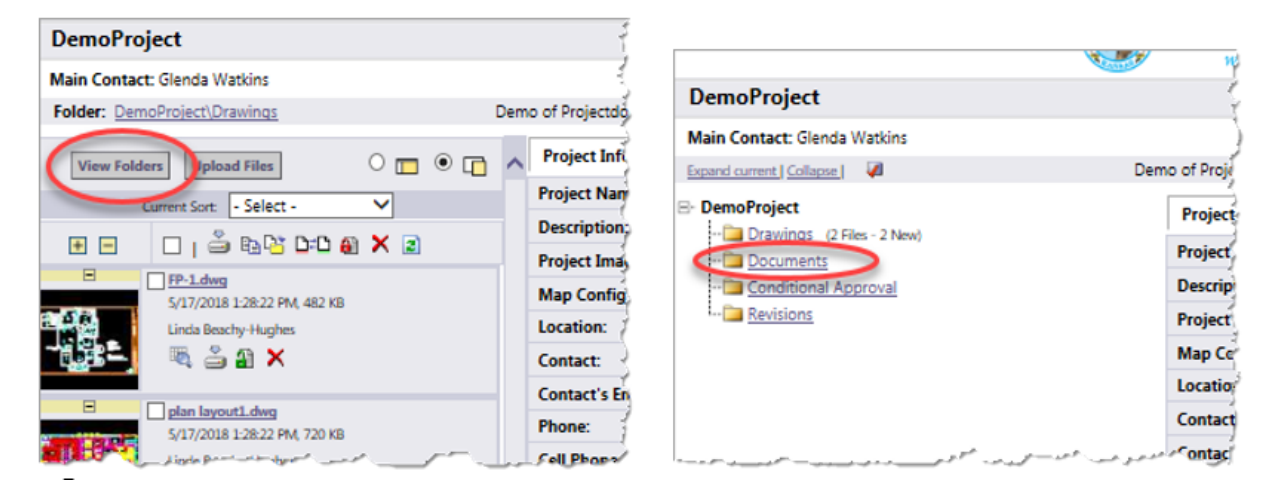

2. Select "Upload Files."

| PLR2016     | -00002                   |
|-------------|--------------------------|
| Main Conta  | ct:                      |
| Folder: PLF | 2016-00002\Drawings      |
| View Fol    | ters Upload Files O 🗖 🖲  |
|             | Current Sort: - Select - |
| <b>+ -</b>  | 🗆 i 🚔 🖻 🖓 Did 📵 🗙 🐔 🖉    |

3. Select "Upload URL" and then enter a name for the URL in the "URL Display Name" field. Type or paste the full URL address into the "URL:" field (e.g. https://www.sedgwickcounty.org). The URL can be up to 255 characters long. Select "Upload URL" after all of the information is entered.

| Attps://eplans.sec        | dgwickcounty.org/projectdox/Html5Upload.aspx?FolderI |              |
|---------------------------|------------------------------------------------------|--------------|
| Upload Files Upl          | Sedgwick County<br>working for you                   | Close Window |
| Upload URL:               |                                                      |              |
| URL Display Name:<br>URL: |                                                      |              |
|                           | Upload URL                                           |              |
|                           |                                                      |              |
|                           |                                                      |              |
|                           |                                                      |              |
|                           |                                                      |              |
|                           |                                                      |              |

The URL is listed with the other plans/documents with an Internet Explorer thumbnail.

| PLR Test                                                                                                    |
|----------------------------------------------------------------------------------------------------|
| Main Contact:                                                                                                    |
| Folder: PLR Test\Drawings                                                                                                    |
| View Folders Upload Files O                                                                                                    |
| Current Sort: - Select - 🗸                                                                                                    |
| 🛨 🗖 📋 🧉 🖆 🖬 🗶 🖉                                                                                                    |
| Sedgwick County       11/10/2016 3:12:40 PM       Glenda Watkins       Image: County of the second second se |

## View Project Documents and Drawings

To view documents and drawings that have been uploaded:

- 1. Sign in to the Electronic Plan Review system with your existing credentials.
- 2. Open a project folder (Drawings, Documents or City Documents) and click on the file name or thumbnail image to view a document.
- Brava Browser Window

The image displays within a "Brava" viewer. By default, the viewer displays in the right window pane. To display the file in a separate browser window, click the "separate window" radio button (the blue arrow in the image below). Switch the view by clicking the right-side panel radio button (the red arrow in the image below).

| BLD39-0    | 00117                                                               |         |
|------------|---------------------------------------------------------------------|---------|
| Main Conta | ict:                                                                |         |
| Folder: BL | D39-00117\Documents (6 Files - New)                                 |         |
|            |                                                                     |         |
| View Fol   | Iders Upload Files 🔿 🗖 💿                                            |         |
| c          | Current Sort: - Select -                                            |         |
| + -        | 🔲   🎒 🖻 🔁 🚯 🗙 🕹 🕏                                                   |         |
| -<br>9     | Drain-Report.pdf<br>5/18/2011 2:34:28 PM, 146 KB<br>Christina Prado | <b></b> |

- Use the +/- icons to expand or collapse the displayed file information. The top icons control all files in the list; each file can also be individually controlled.
- The "Current Sort" dropdown box changes the sort order criteria.
- Right-click a thumbnail image to copy a file link to the clipboard.

## Upload Confirmation Task

Files are not submitted for review until the "Upload Confirmation" task has been completed. This step confirms the upload completion and locks the project so that it can be reviewed.

\*\*Make sure that all files and URLs have been uploaded before completing this step- it will lock down the files and no further uploads can be made.

1. With the project page open, select the Task List option.

| Sedewick County<br>working for you               |                    | Selevels Comp.<br>weiling for you                      | ectronic Plan Review                                            |
|--------------------------------------------------|--------------------|--------------------------------------------------------|-----------------------------------------------------------------|
| R2018-00208                                      |                    |                                                        | 👙 Back Forward 🗳 Projects 🙃 Wide Reports Profile 2 🚧 😿 Log      |
| in Contact: Electric Meter                       |                    |                                                        | 🕵 Project Reports 🔀 Task List 🕕 Info 🖉 Discussion Board 🖂 Email |
| der: PLR2018-00208\Drawings test                 |                    |                                                        |                                                                 |
| View Folders Upload Files                        | Project Info       | Reports                                                |                                                                 |
|                                                  | Permit Number:     | PLR2018-00208                                          |                                                                 |
| Current Sort: - Select - •                       | Description:       | test                                                   |                                                                 |
| E 🗆   🎽 🗠 🗳 🏽 🗙 🕹 🖉 😫                            | Project Image:     | No image exists                                        |                                                                 |
| E 0405 A-2.1.4.PDF                               | Map Config Name    |                                                        |                                                                 |
| Glenda Watkins                                   | Location:          | Address Needs Assigned                                 |                                                                 |
| 🔍 🔍 🚔 🖉 🕼 🗙                                      | Contact:           | Electric Meter                                         |                                                                 |
|                                                  | Contact's Email:   | june.schurr@sedgwick.gov                               |                                                                 |
| 0405 A-2.1.4a.pdf<br>5/11/2018 1:56:07 PM 2.1 MB | Phone:             | (316)660-1840                                          |                                                                 |
| Glenda Watkins                                   | Cell Phone:        |                                                        |                                                                 |
| 🔍 🔍 🚔 🕘 🗿 🔉 🗙                                    | Pager:             |                                                        |                                                                 |
| R Otra                                           | Project Owner:     | Administrator Temp                                     |                                                                 |
| 5/11/2018 1:58:07 PM, 467 K8                     | Owner's Email:     | support@avolvesoftware.com                             |                                                                 |
| Glenda Watkins                                   | Project Admins:    | Administrator Temp,June Schurr,Paul Hays,Gary Cox      |                                                                 |
| 👷 🖉 🖉 🖉 🖉 🗶 🗙                                    | Status:            | Approved                                               |                                                                 |
| A2-2 2nd floor Proposed Addition 100380704,pdf   | Status Info:       | PLR                                                    |                                                                 |
| 5/11/2018 1:58:07 PM, 316 K8                     | Project Start/End: | Start: 5/3/2018 5:33:28 PM   End: 11/3/2018 5:32:54 PM |                                                                 |
| Gierida Wations                                  | Pass-Through:      | .mov,.wmv,.avi,.htm,.html,.install.config,.mp4         |                                                                 |
| AD 3-01 AppUPload.pdf                            | Incoming Files:    | Fax:   Email:<br>164@ProjectDox YourCompanyDomain.com  |                                                                 |
| 5/11/2018 1:58:07 PM, 1.3 MB                     | Versioning:        | Enabled for this project                               |                                                                 |

2. Select the "Applicant Upload Task" link.

| DemoProject                                                                  |                    |                             |             |                                        |           |                 |         |                    |
|------------------------------------------------------------------------------|--------------------|-----------------------------|-------------|----------------------------------------|-----------|-----------------|---------|--------------------|
| Main Contact: Glenda Watkins                                                 |                    |                             |             |                                        |           |                 |         | 3                  |
| Folder: DemoProject/Drawings D                                               | emo of Projectdox  |                             |             |                                        |           |                 |         | 1                  |
| View Folders Updead Files  Current Sort - Salect -                           | ProjectFlow 1      | ask List                    |             |                                        |           |                 |         | ويترجيه فالمستحدية |
| 5/17/2018 1/28/22 PM, 482 KB                                                 |                    | TASK                        | PROJECT     | INSTANCE                               | GROUP     | ASSIGNMENT TYPE | STATUS  | 5                  |
| Linda Beachy Hughes                                                          | PB                 | Applicant Upload Task       | DempProject | DemoProject -<br>11/13/2017 2:41:19 PM | Applicant | FirstInGroup    | Pending | į.                 |
| E plan Investi Ang<br>Su2008 2.822 PM 720 KB<br>Unda Backy Hagten<br>R 2 A X | 1 - 1 of 1 records | tances                      |             |                                        |           |                 |         |                    |
|                                                                              | NAME               |                             |             | COORDINATOR GROUP                      |           | STATE           | VERSION | STARTEQ            |
|                                                                              | 🖧 DemoPro          | ject - 11/13/2017 2:41:19 P | м           | Project Manager                        |           | Active          | 1       | 11/13/20           |
|                                                                              | 1 - 1 of 1 records |                             |             |                                        |           |                 |         | 3                  |
|                                                                              |                    |                             |             |                                        |           | Secularia -     |         | )                  |

Click the Checkbox indicating that you have uploaded all the required drawings and/or documents and then click on the "Upload Complete- Notify Jurisdiction" option.

| Applicant Upload - Google Chrome                          |                           | - Reces                |                               | x |
|-----------------------------------------------------------|---------------------------|------------------------|-------------------------------|---|
| Secure   https://eplanstest.sedgwickcounty                | .org/ProjectDoxWebUI/W    | orkflowForms/Eform.as  | px?wflowTaskID=209            |   |
|                                                           | UPLOAD                    |                        | ProjectFlow PLANNING          | 2 |
| PermitInformationFormlet (HANSEN)                         | Resources                 |                        |                               |   |
| Application Number<br>Application Type<br>Permit Status   |                           |                        |                               |   |
| Task Instructions<br>After you have successfully uploaded | all required plans and do | ocuments, please click | the (Upload Complete) button. |   |
| <                                                         | Upload Complete - N       | lotify Jurisdiction    | mplete Later                  |   |

Note: If files must be added or changed, contact the assigned plans examiner or contact the MABCD at 316-660-1840 or MABCD@Sedgwick.gov. The plans examiner name and email address are displayed in the project information section.

|                              | Solgwick County    | 101                                            | Sectore Comerciante de Carter de Carter de Car | Electronic Pla |
|------------------------------|--------------------|------------------------------------------------|----------------------------------------------------------------------------------------------------|----------------|
| DemoProject                  |                    |                                                |                                                                                                    |                |
| Main Contact: Glenda Watkins |                    |                                                |                                                                                                    |                |
| Equand current) Collapse )   | Demo of Projectdax |                                                |                                                                                                    |                |
| DemoProject                  | Project Info       | Reports                                        |                                                                                                    |                |
| Disavingt (2 Files - 2 New)  | Project Name:      | DemoProject                                    |                                                                                                    |                |
| Conditional Approval         | Description:       | Demo of Projectdox                             |                                                                                                    |                |
| L-Ca Sevisions               | Project Image:     | No image exists                                |                                                                                                    |                |
|                              | Map Config Name:   |                                                |                                                                                                    |                |
|                              | Location:          | 271 W 3RD Wichita KS 67202                     |                                                                                                    |                |
|                              | Contact:           | Glenda Watkins                                 |                                                                                                    |                |
|                              | Contact's Email:   | Glenda Watkins Bredavick.gov                   |                                                                                                    |                |
|                              | Phone:             | 660-1804                                       |                                                                                                    |                |
|                              | Cell Phone:        |                                                |                                                                                                    |                |
|                              | Paper              |                                                |                                                                                                    |                |
|                              | Project Owner:     | Glenda Wattins                                 |                                                                                                    |                |
|                              | Owner's Email:     | Glenda Watking@Sedqwick.gov                    |                                                                                                    |                |
|                              | Emjert Admine:     | Gends Watkins Line Schutt                      |                                                                                                    |                |
|                              | Status:            | Prescreen                                      |                                                                                                    |                |
|                              | Status Info:       |                                                |                                                                                                    |                |
|                              | Project Start/End: | Start: 11/13/2017 2/41:19 PM   End:            |                                                                                                    |                |
|                              | Pass-Through:      | .mov, wmv, avi, htm, html, install, config.mp4 |                                                                                                    |                |
|                              | Versioning:        | Enabled for this project                       |                                                                                                    |                |

### Submit Corrections

If corrections are necessary, the MABCD sends a notification email requesting the corrections.

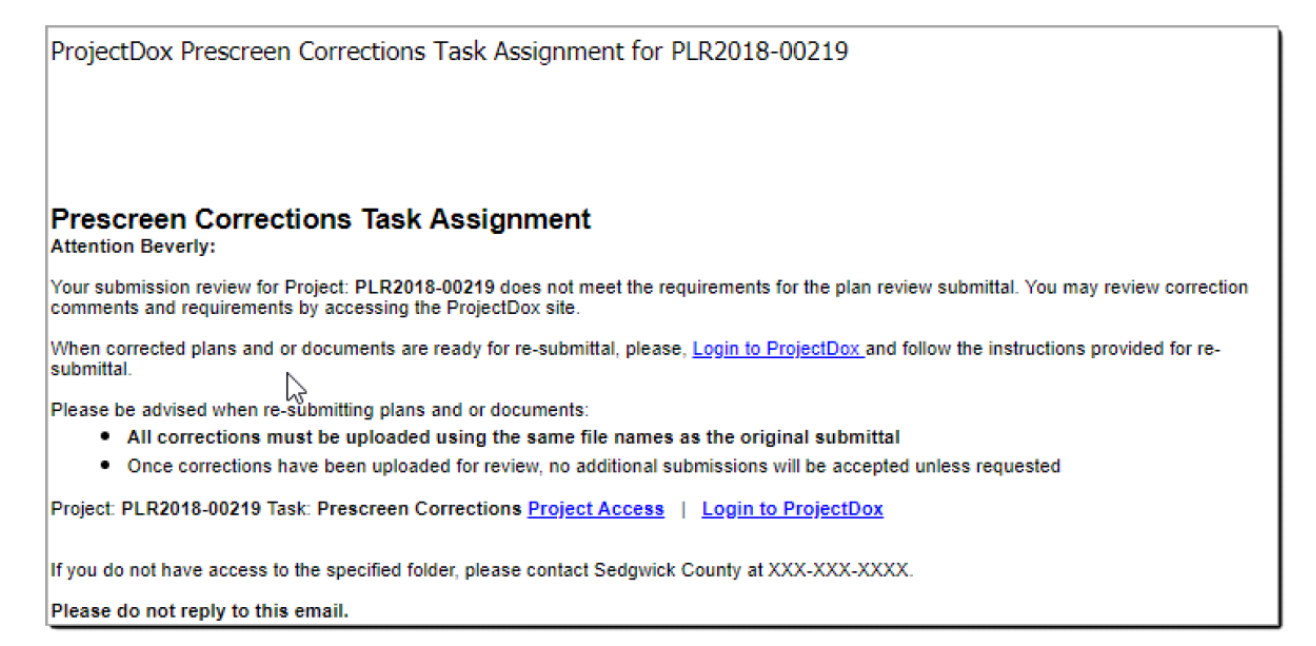

#### Email Example

To submit corrections:

- 1. Select the "Project Access" link located in the email.
- 2. Sign in using the credentials for your Electronic Plan Review account.
- 3. Follow the on-screen instructions for submitting the corrections.

### **Download Approved Plans**

When the plans have been approved, the MABCD sends a notification email. A fully stamped copy of the approved plans needs to be maintained at the building site.

To download the files:

- 1. Sign in to the <u>Electronic Plan Review system</u> using your existing credentials.
- 2. Select the project by clicking on the project link.
- 3. Select the folder containing the desired files (Drawings or Documents).
- 4. Select the checkbox next to each file name to download. To select or de-select all checkboxes, select the checkbox in the toolbar.

| DemoProject                         |                   | 1   |
|-------------------------------------|-------------------|-----|
| Main Contact: Glenda Watkins        |                   | -{  |
| Folder: DemoProject\Drawings        | emo of Projectdox | 1   |
| View Folders Upload Files O         | Project Info      | Rep |
| Current Select to toggle all check- | boxes on and off  |     |
|                                     | Project Image:    | No  |
| 17/2018 1:28:22 PM. 482 KB          | Map Config Name:  | 2   |
| Linda Beachy-Hughes                 | Location:         | 271 |
| - 1932 - 🔍 🛎 🔊 🗙                    | Contact:          | Glé |
|                                     | Contact's Email:  | Glé |
| 5/17/2018 1:28:22 PM. 720 KB        | Phone:            | 660 |
| Linda Beachy-Hughes                 | Cell Phone:       | 1   |
| 🚬 🕂 🔍 🛎 🔉 🗙                         | Pager:            | Ĩ   |
|                                     | Project Owner:    | Gle |
|                                     | Owner's Email:    | Gle |
|                                     | Project Admins:   | Glę |
|                                     | Status:           | Pe  |

5. Select the Download icon located on the toolbar.

| DemoProject                      |     |                  |                   |
|----------------------------------|-----|------------------|-------------------|
| Main Contact: Glenda Watkins     |     |                  | ť                 |
| Folder: DemoProject\Drawings     | )em | o of Projectdox  |                   |
| View Folders Upload Files O      | ~   | Project Info     | Reports           |
| Current Sort - Select -          |     | Project Name:    | DemoProject       |
|                                  |     | Description:     | Demo of Projecto  |
|                                  |     | Project Image:   | No image exists 7 |
| 5/17/2018 Download checked files |     | Map Config Name: | 1                 |
| Linda Beachy-Hughes              |     | Location:        | 271 W 3RD Wich    |
|                                  |     | Contact:         | Glenda Watkins    |
|                                  |     | Contact's Email: | Glenda.Watkins@   |
| 5/17/2018 1:28:22 PM, 720 KB     |     | Phone:           | 660-1804          |
| Linda Beachy-Hughes              |     | Cell Phone:      | 1                 |
| 💶 🛃 🔍 🏜 🗛 🗙                      |     | Pager:           | ;                 |
|                                  |     | Project Owner:   | Glenda Watkins    |
|                                  |     | Owner's Email:   | Glenda.Watkins@   |
|                                  |     | Project Admins:  | Glenda Watkins,   |
|                                  |     | Status:          | Prescreen         |

6. The system processes the request and adds the files to a compressed (zip) file for download. Select the "Download Zip File" option to start the download.

| Sedgwick County<br>working for you                                                                                                    | Sedenak Comp.<br>andre for son Building and Construction Departme                                                                                                    |
|----------------------------------------------------------------------------------------------------|----------------------------------------------------------------------------------------------------|
| DemoProject                                                                                                    |                                                                                                    |
| Main Contact: Glenda Watkins                                                                                                    | 🕵 Project Reports 🖟 Task List 🚺 Info 🖉 Discussion Board 🔀 Email                                                                                                    |
| Folder: Demo Project/Drawinos Demo of Projectdox           View Folders         Upload Files         O         O         •                                                                                                    | Files retrieved from: DemoProject\Drawings                                                                                                    |
| Current Scirt. Select. ✓<br>Current Scirt. Select. ✓<br>Current Scirt. Select. ✓<br>Current Scirt. Select. ✓<br>Current Scirt. Scirt. S | Your files are ready to be downloaded. All selected files have been compiled<br>into a single ZIP file to your convenience.<br>Download ZIP File (0.4 MB) Delete ZIP File<br>After your download has completed successfully, please delete the zip file from<br>the server, for the protection of your intellectual property. |

7. After the download is complete, select the "Delete Zip File" option.

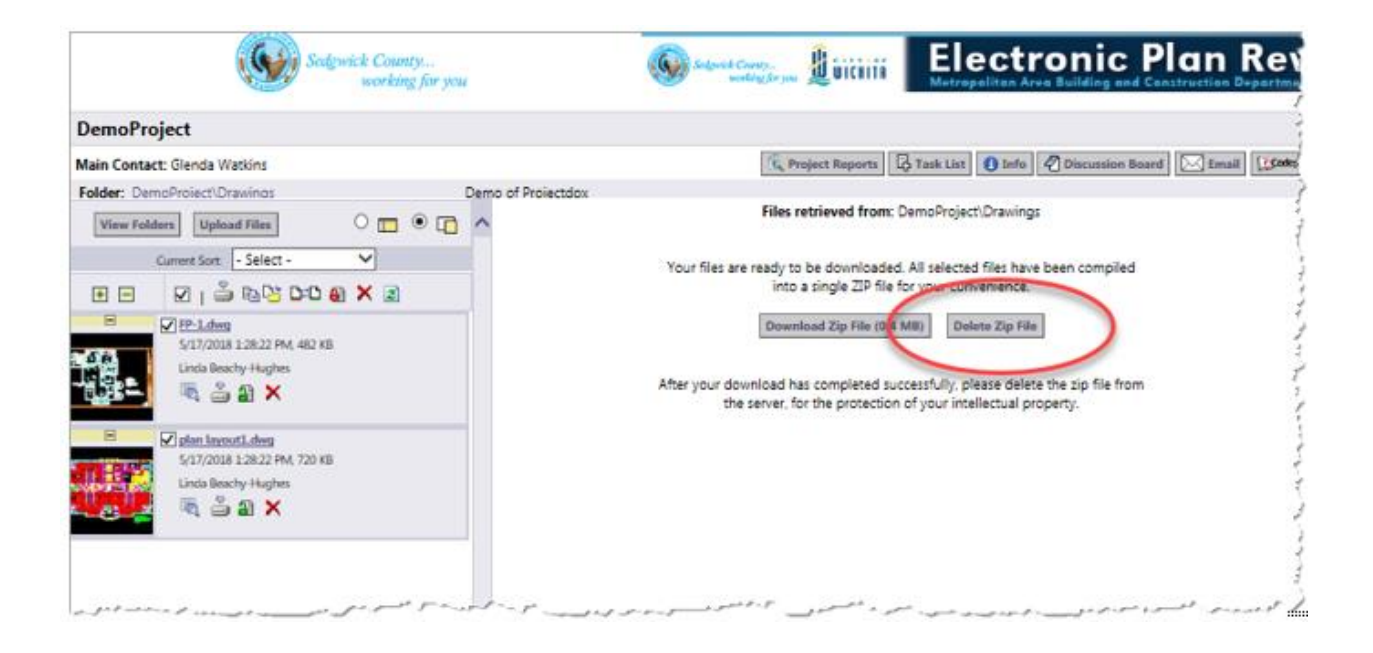

### **Electronic File Specifications**

#### 1. File Names

Continue to include an index on your cover sheet and name each sheet according to accepted practice. In order to keep the files in the indexed order, please name the files in sequential order as shown in the example below.

| EXAMPLE INDEX OF SHEETS | NAME THE FILES      |
|-------------------------|---------------------|
| CVR – COVER SHEET       | 001 COVER           |
| CODE 1 – SITE CODE PLAN | 002 CODE 1          |
| CODE 2 – CODE PLAN      | 003 CODE 2          |
| C1.0 – SITE PLAN        | 004 C1.0 SITE PLAN  |
| A1.0 – FLOOR PLAN       | 005 A1.0 FLOOR PLAN |
| S1.0 – STRUCTURAL       | 006 S1.0 STRUCTURAL |
| M1.0 – MECHANICAL       | 007 M1.0 MECHANICAL |
| P1.0 – PLUMBING         | 008 P1.0 PLUMBING   |
| E1.0 – ELECTRICAL       | 009 E1.0 ELECTRICAL |

#### 2. Character Limit

File names are limited to 40 characters.

#### 3. Sheets

Each sheet must be a single file. All drawings must be uploaded as separate files to the drawings folder and must be the same size. The only exception to this would be spec books, preengineered metal building plans and other supplemental information. Please load these items in the documents folder.

#### 4. Border Standards

Make sure you have left space for the MABCD approval batch stamp. The space needs to be completely blank on all drawings and should be a minimum of a 3" square. The empty space should be just inside a  $\frac{3}{4}$ " top margin and just inside a 3" right side margin. This should not interfere with most title blocks along the right edge of the plans.

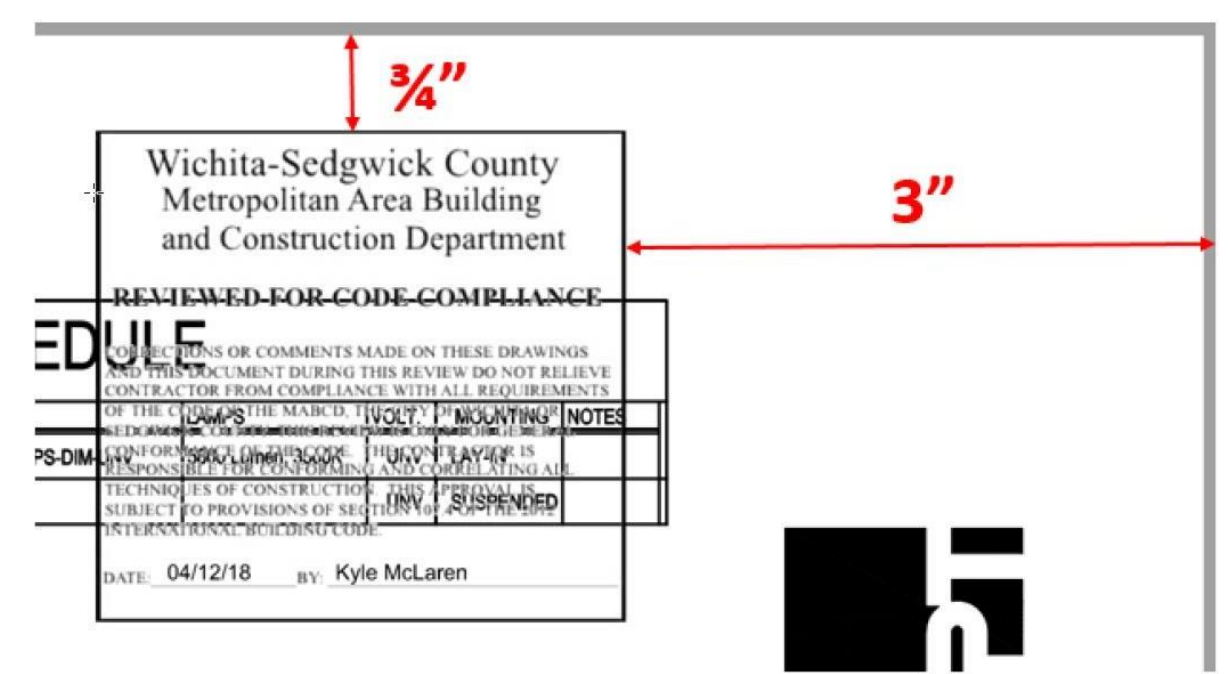

Here is where the batch stamp will be located.

In this example, there was information in this area that had to be moved.

#### 5. Scale Standards

Make sure each sheet has a graphic scale bar and is drawn to scale. When more than one scale is used on a sheet, a separate graphic scale must accompany the applicable detail.

6. Plot Plan

Review your site plan. A complete plot plan – showing lot dimensions, location of driveway(s), proposed work, distance from property lines and other buildings, setbacks, easements, streets and structures for the entire property – is required for all new construction and addition submittals. Plot plan should include a north arrow and scale bar.

Back to Prepare for the Upload Process

Back to Submit an Application

# Supported File Types

Files with the following extensions can be uploaded into the Electronic Plan Review system:

| 000  | 3df | 906  | 907  | bmp  |
|------|-----|------|------|------|
| cal  | cg4 | cgm  | Cit  | cmi  |
| dcx  | dgn | doc  | Docx | dwf  |
| dwg  | dxf | edc  | Edm  | ftk  |
| g3   | g4  | .gif | gp4  | hpgl |
| igs  | iso | jpeg | jpg  | mi   |
| mil  | mvs | рсх  | pdf  | pln  |
| plt  | png | prt  | rnl  | tif  |
| tiff | xls | xlsx | zip  |      |
|      |     |      |      |      |

#### Back to Upload Files

## Disable Pop-Up Blocker

The following instructions are for Internet Explorer. For other browsers, please consult with your information technology technician.

Either disable pop-up blockers entirely:

- 1. Select Tools, Pop-up Blocker
- 2. Select "Turn off Pop-up Blocker."

|             | Delete browsing history      | Ctrl+Shift+Del |                         |
|-------------|------------------------------|----------------|-------------------------|
| About Store | InPrivate Browsing           | Ctrl+Shift+P   |                         |
|             | Turn on Tracking Protection  |                |                         |
|             | ActiveX Filtering            |                |                         |
|             | Fix connection problems      |                |                         |
|             | Reopen last browsing session |                |                         |
|             | Add site to Start menu       |                |                         |
|             | View downloads               | Ctrl+J         |                         |
|             | Pop-up Blocker               | •              | Turn off Pop-up Blocker |
|             | Smartscreen Filter           | <b>,</b>       | Pop-up Plocker settings |
|             | Manage add-ons               | -              |                         |
|             | Compatibility View settings  |                |                         |
|             | Subscribe to this feed       |                |                         |
|             | Feed discovery               |                |                         |
|             | Windows Update               |                |                         |
|             | Performance dashboard        | Ctrl+Shift+U   |                         |
|             | F12 Developer Tools          |                |                         |
|             | OneNote Linked Notes         |                |                         |
|             | Send to OneNote              |                |                         |
|             | Report website problems      |                |                         |
|             | Internet options             |                |                         |

Or configure blocker to allow pop-ups for specified sites:

- 1. Open Internet Explorer and select Tools/Internet Options/Privacy Tab/Settings.
- 2. In the "Address of Website to allow" enter https://eplans.sedgwickcounty.org.
- 3. Click "Add" and the "Close."

| Pop-up Blocker Settings                                                                                                    | ×          |
|----------------------------------------------------------------------------------------------------|------------|
| Exceptions Pop-ups are currently blocked. You can allow po<br>websites by adding the site to the list below. Address of website to allow: https://eplans.sedgwickcounty.org | Add        |
| Allowed sites:                                                                                                    |            |
|                                                                                                    | Remove all |
| Notifications and blocking level:                                                                                                    |            |
| ✓ Play a sound when a pop-up is blocked.                                                                                                    |            |
| Show Notification bar when a pop-up is blocked.                                                                                                    |            |
| Blocking level:                                                                                                    |            |
| Medium: Block most automatic pop-ups                                                                                                    | •          |
| Learn more about Pop-up Blocker                                                                                                    | Close      |

Back to Prepare for the Upload Process

Back to Log In to Electronic Plan Review

### Add ePlans as a Trusted Site

The following instructions are for Internet Explorer. For other browsers, please consult with your information technology technician.

To add ePlans as a trusted site:

- 1. Select "Tools," "Internet Options," then select the "Security" tab.
- 2. Click on "Trusted Sites" and then select the "Sites" button.
- 3. In the "Add this website to the zone" field, enter https://eplans.sedgwickcounty.org.
- 4. Click "Add" and the "Close."

| General | Security                                             | Privacy                                                           | Content               | Connections                         | Programs                      | Advanc   |
|---------|------------------------------------------------------|-------------------------------------------------------------------|-----------------------|-------------------------------------|-------------------------------|----------|
| Inte    | zone to                                              | Local intrate                                                     | ge secur              | ted sites R                         | Stricted                      |          |
| ~       | Truste<br>This zo<br>trust ne<br>your fil<br>You har | ed sites<br>ne contains w<br>ot to damage<br>es.<br>we websites i | rebsites<br>your co   | that you<br>mputer or<br>ne.        | Sites                         | ites     |
| Secur   | ty level f                                           | or this zone                                                      |                       |                                     |                               |          |
| Allo    | ved level                                            | s for this zon                                                    | e: All                |                                     |                               |          |
|         | - Me                                                 | dium<br>Prompts befi<br>ontent<br>Unsigned Ac                     | ore down<br>tiveX con | nloading poter<br>ntrols will not t | ntially unsafi<br>De download | e<br>led |
| 1       | Enable P                                             | rotected Mod                                                      | de (requ              | res restarting                      | Internet Ex                   | plorer)  |
|         |                                                      |                                                                   | Cus                   | tom level                           | Defaul                        | tlevel   |
|         |                                                      |                                                                   |                       | Reset all zon                       | es to defau                   | it level |
|         | me setti                                             | nos are man                                                       | aged by               | vour system a                       | dministrato                   | r.       |

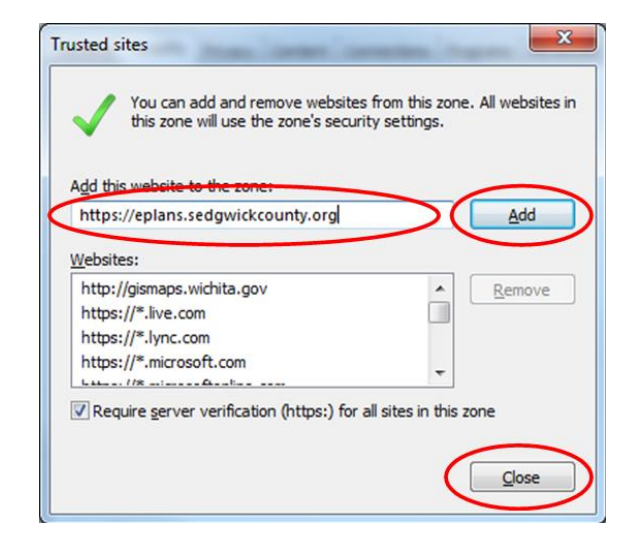

Back to Prepare for the Upload Process